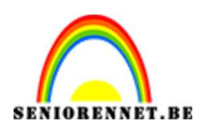

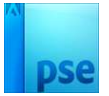

# **3D- bloemig teksteffect**

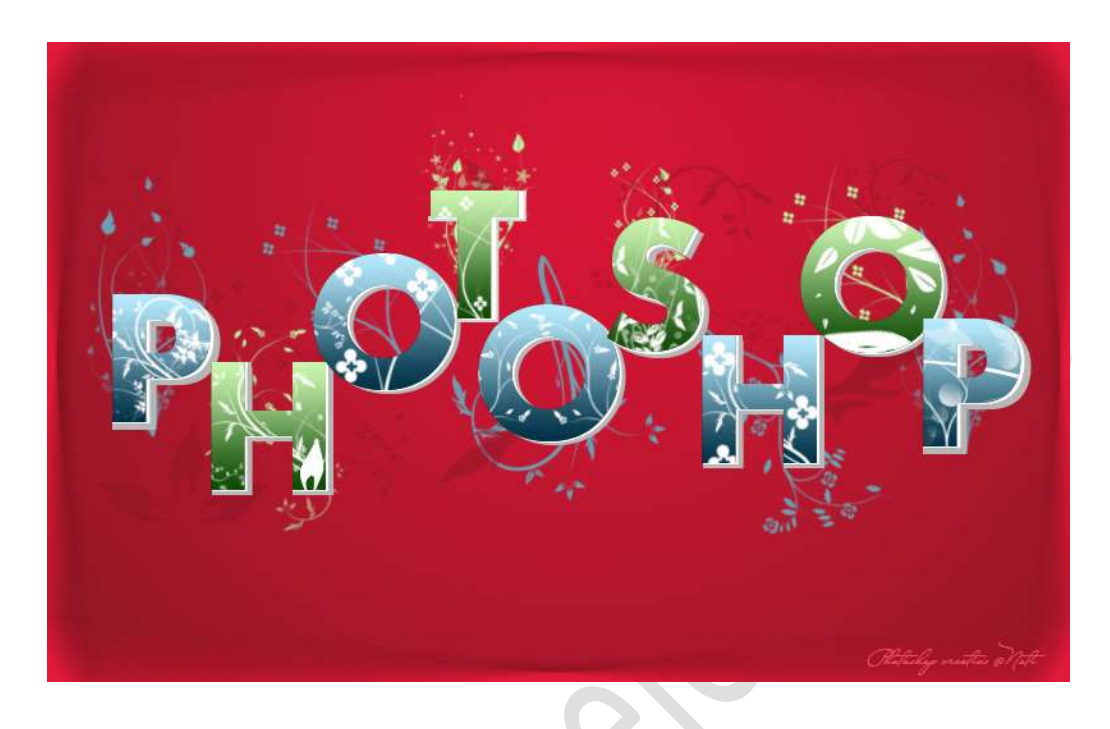

**Materiaal:** Lettertype 'Aharon' – Penseel Lentebloemen.

- 1. Laad het lettertype in uw PSE.
- 2. Open een nieuw document van 800 x 500 px 72 ppi witte achtergrond.
- Pas eerst een verloop op de achtergrond toe.
   Aanpassingslaag Verloop met als Voorgrondkleur #821822 en Achtergrondkleur: #D81636.
   Radiaal Verloop - Hoek van 90° - Schaal van 284% - ☑ Omkeren.
   Verplaats het heldere rood wat naar boven.

|  |  |                 |           | No       | ormaal 🔫  | Dekking:    | 00  |
|--|--|-----------------|-----------|----------|-----------|-------------|-----|
|  |  |                 |           | ۲        | 3         | 2           | Ver |
|  |  |                 |           |          |           |             |     |
|  |  |                 |           | 0        | 8         | Achtergrond |     |
|  |  |                 |           |          |           |             |     |
|  |  |                 |           |          |           |             |     |
|  |  |                 |           |          |           |             |     |
|  |  |                 |           |          |           |             |     |
|  |  |                 |           |          |           |             |     |
|  |  | Verloopvulling  |           | -        | ×         |             |     |
|  |  | Verloop:        | -         |          | OK        |             |     |
|  |  | Chille Dadiant  |           |          | Annularan |             |     |
|  |  | Suji: Radidal   |           |          | Annuleren |             |     |
|  |  | Hoek: 90        | ٥         |          |           |             |     |
|  |  | Schaal: 284 💌 % |           |          |           |             |     |
|  |  | I Omkeren       | 🗌 Ditheri | na       |           |             |     |
|  |  | I litlinen met  |           | <b>f</b> |           |             |     |
|  |  | V oluinen met   | laay      |          |           |             |     |

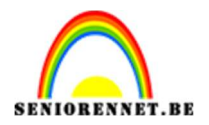

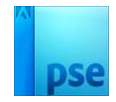

 Zet Voorgrondkleur op zwart (#000000)
 Activeer het Tekstgereedschap en kies het lettertype Aharon – Grootte van 150 pt.

Type de letter P of letter naar keuze.

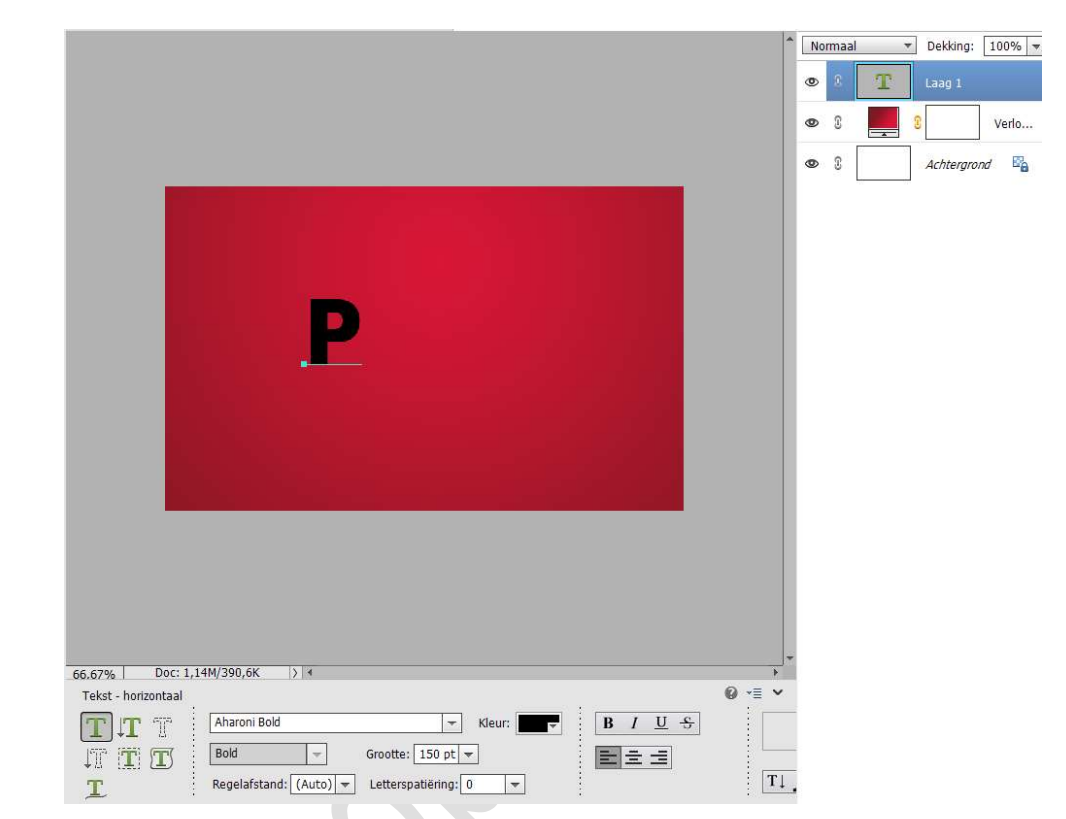

 Dupliceer deze tekstlaag.
 Activeer de onderste tekstlaag en wijzig de kleur naar wit.
 Doe CTRL+T en met uw pijltjestoetsen 2 klikken naar rechts en 1 klik naar onder.

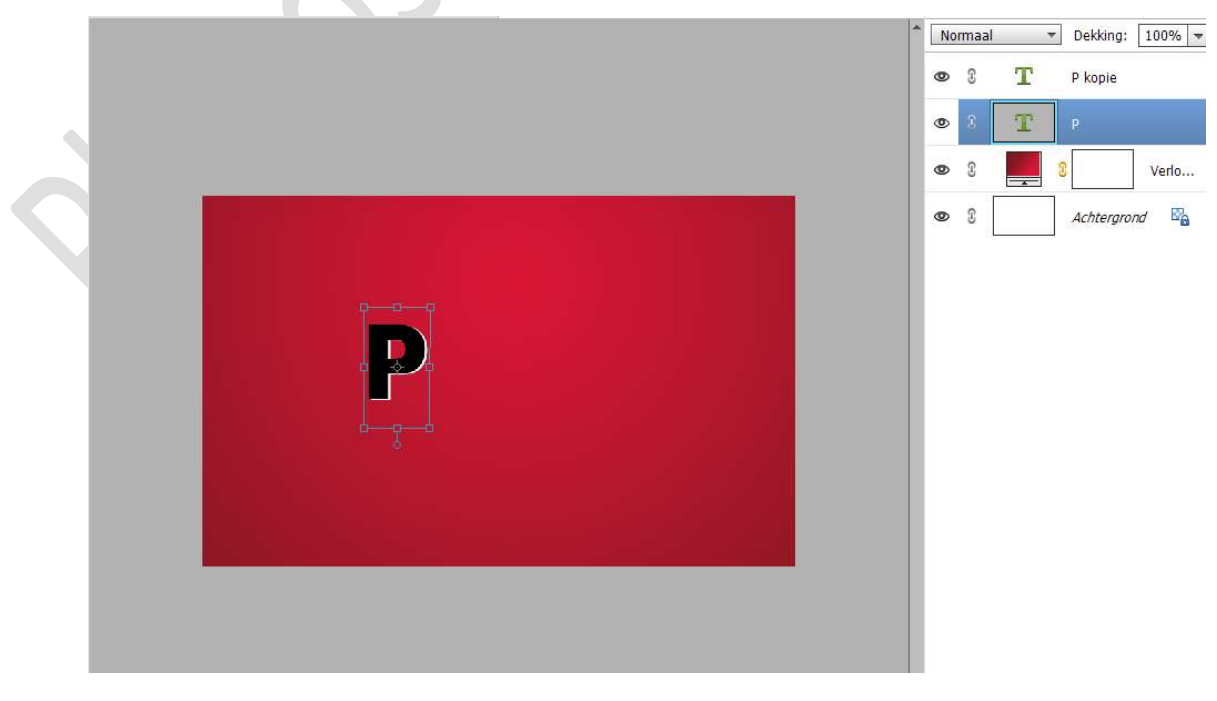

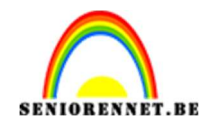

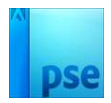

6. Dupliceer deze witte letter nog eens. Noem deze lichtgrijs.
Verplaats deze net boven de verlooplaag. Wijzig het kleur naar #B7B7B7. Doe CTRL+T en met uw pijltjestoetsen 4 klikken naar rechts en 3 klik naar onder.

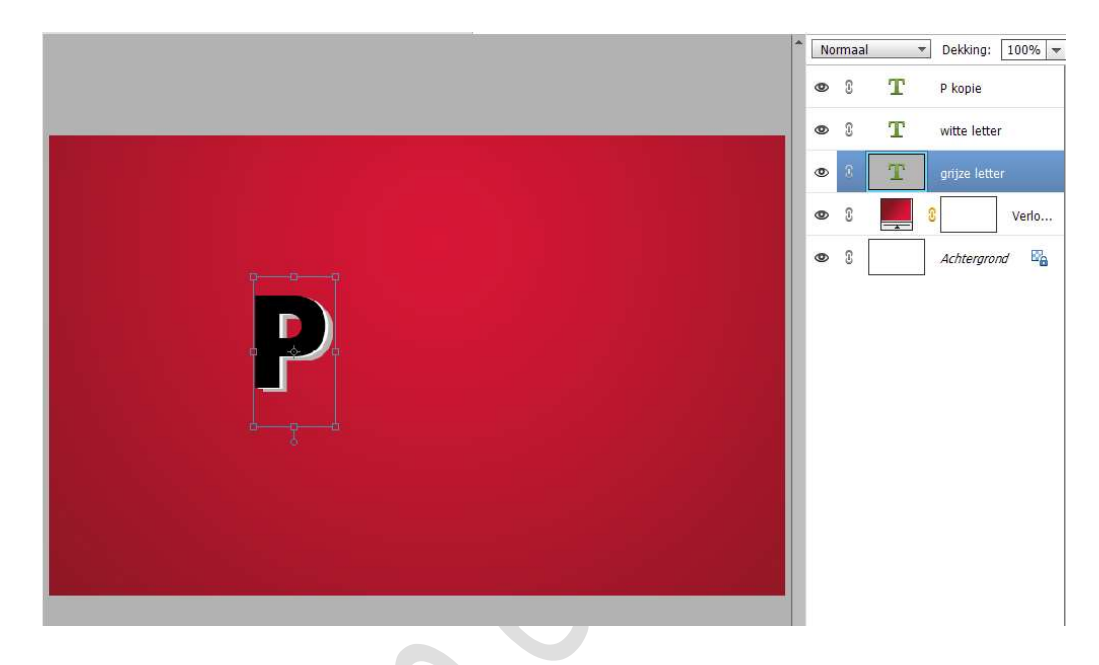

7. In deze stap kunnen we de lege gebieden vullen om ons effect compleet te maken.

Plaats boven de Verlooplaag een nieuwe laag. Neem het Rechthoekige selectiekader, maak een selectie zoals hieronder wordt weergegeven.

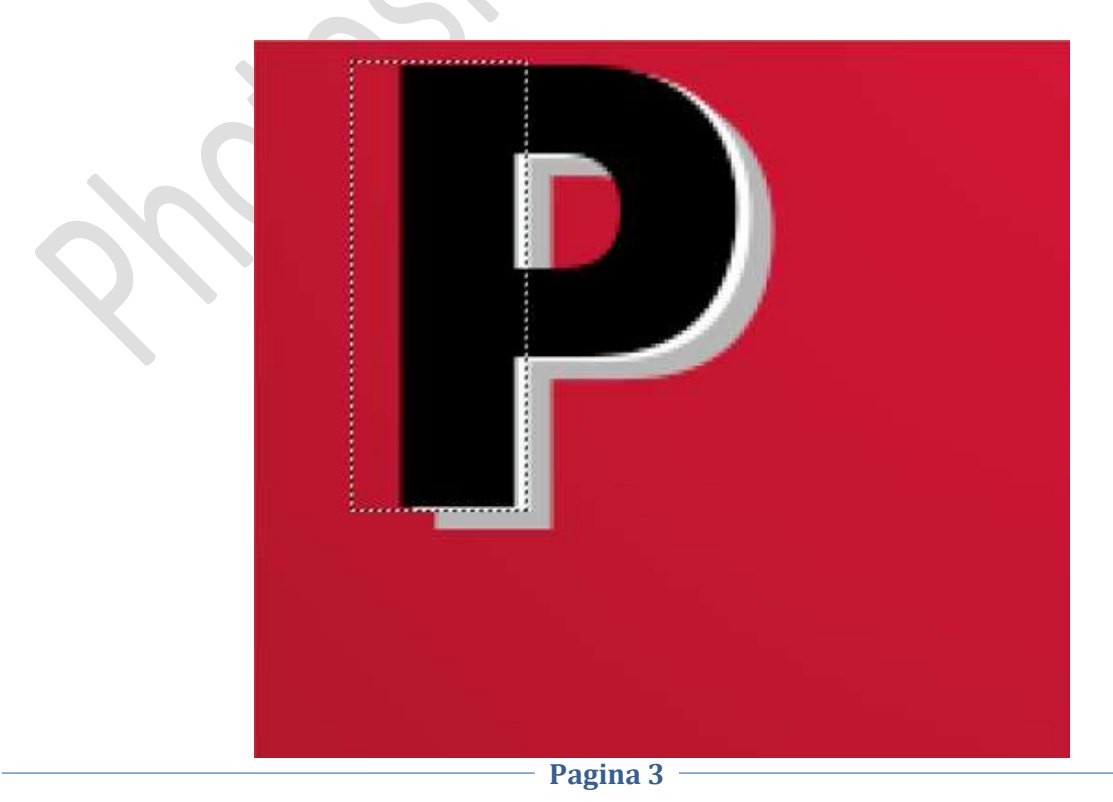

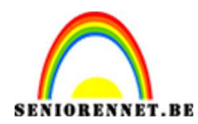

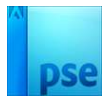

### Vul deze selectie op met witte kleur #FFFFFF.

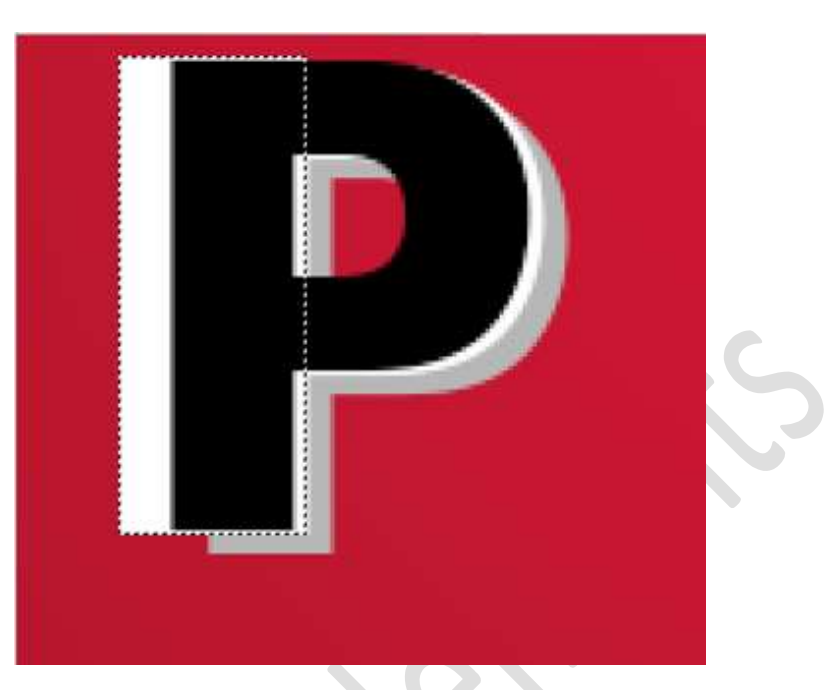

#### Deselecteren.

Activeer het Rechthoekige selectiekader.

Maak een selectie aan de linkerzijde tot aan de zwarte letter en ook bovenaan.

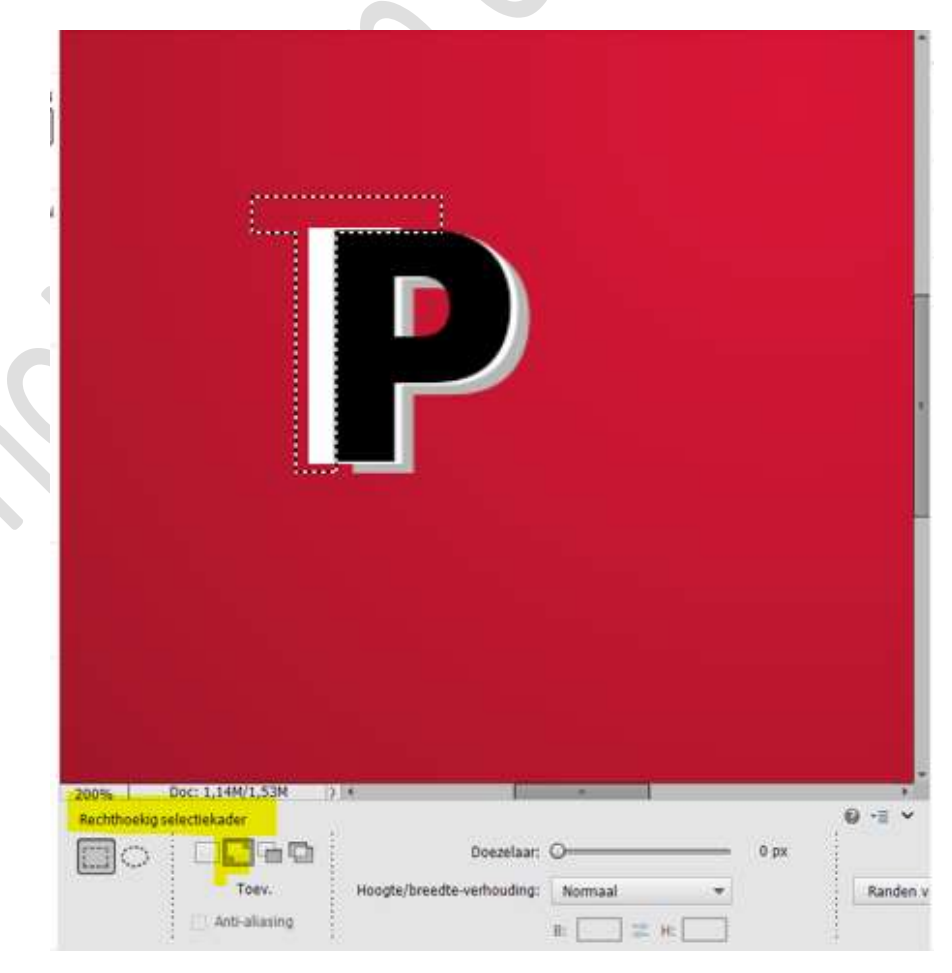

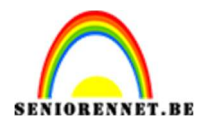

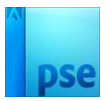

#### Druk op delete.

|  | <br> |  |  |
|--|------|--|--|
|  |      |  |  |
|  |      |  |  |
|  |      |  |  |
|  |      |  |  |
|  |      |  |  |

Nu is de witte lijn onderaan, mooi gelijk met de lengte van de zwarte P.

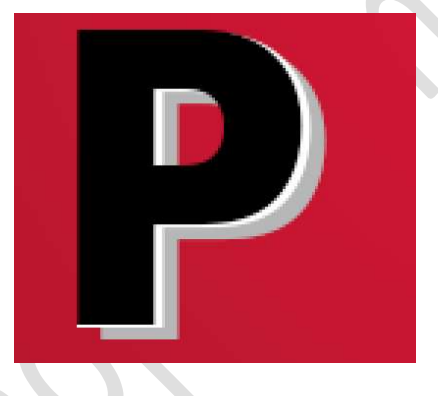

8. Doe nu hetzelfde voor de **lichtgrijze (#B7B7B7)** letter P. Zet de **nieuwe laag juist** boven het verloop.

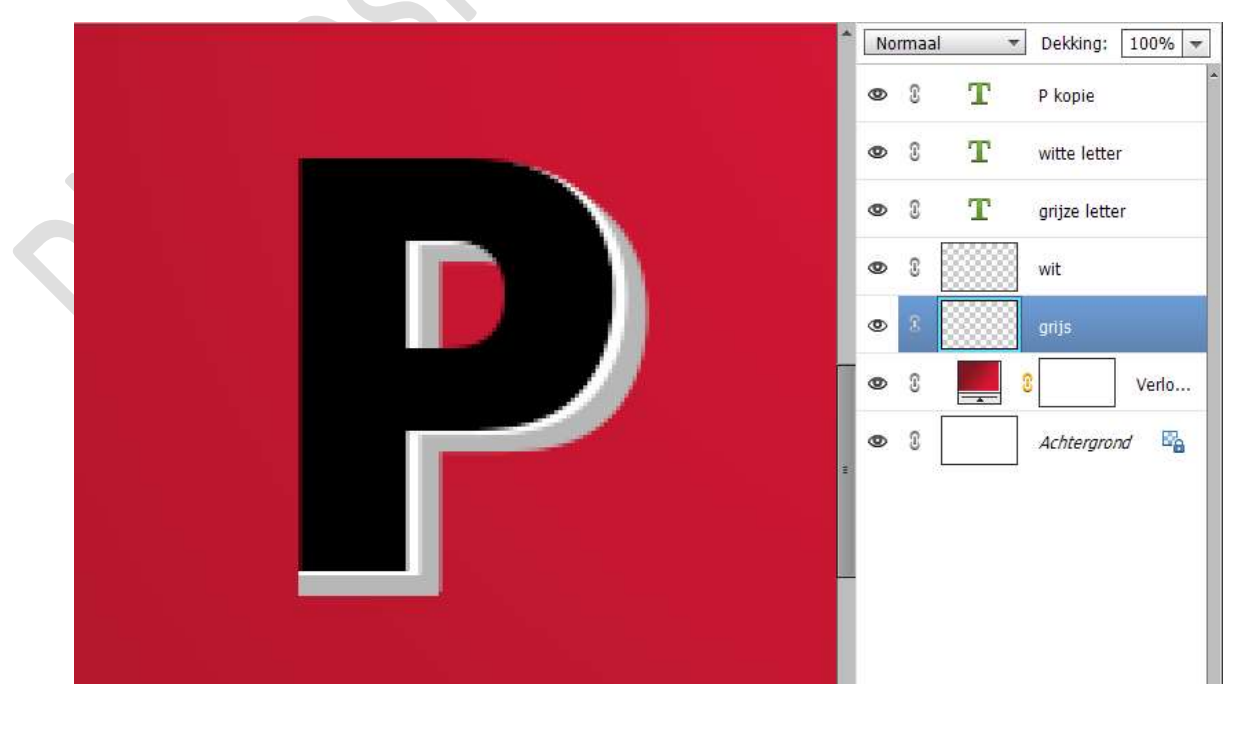

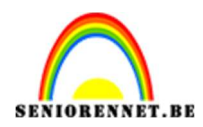

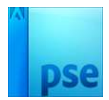

9. Koppel de 5 bovenste lagen.

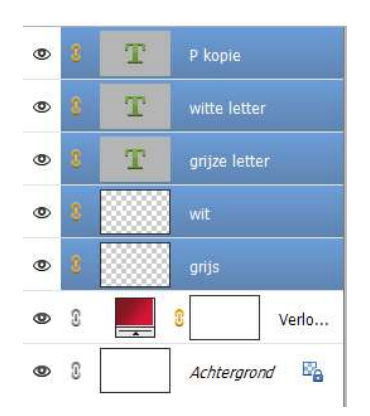

10. **Herhaal de vorige stappen** om zo tot het volledige woord te komen. *Tip: Vergeet ook niet bv. bij de H / T ook bovenaan te doen.* 

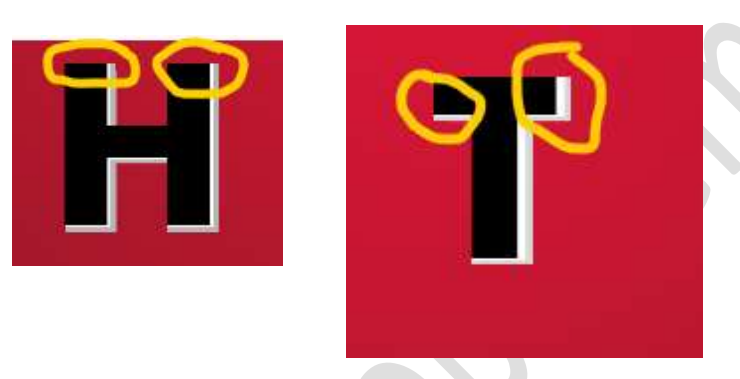

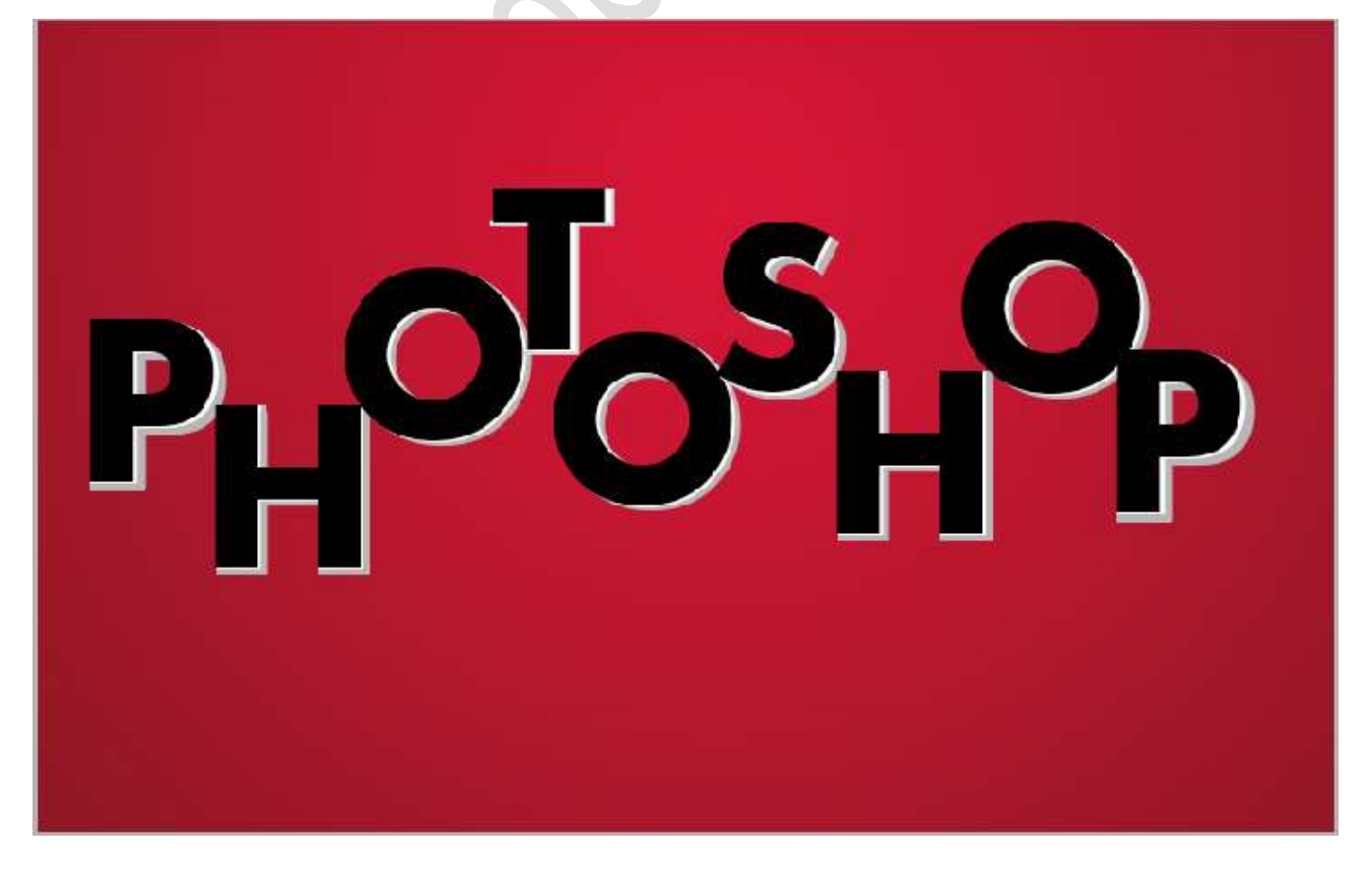

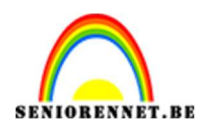

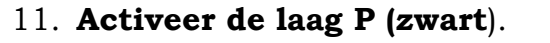

Doe **CTRL+klik** op deze laag

Neem een Aanpassingslaag Verloop met Voorgrondkleur op #003146 en Achtergrondkleur op #B8EBFE.

Neem een Lineair verloop met hoek van 90° en Schaal van 100%

|                   |                 |               | Mi         |                         |           |           | A     |       | G             | Leven        | 1008/ |         |
|-------------------|-----------------|---------------|------------|-------------------------|-----------|-----------|-------|-------|---------------|--------------|-------|---------|
|                   | Verloopbewerke  | r.            |            |                         |           |           | _     |       |               | × mg.        | 100%  |         |
|                   | Voorinstelling: | Standaard     | -          |                         |           | <b>*</b>  |       | A N N | OK<br>Annuler | en           |       |         |
|                   | Type: Effo      | n = Vlaaiand: | 100 - %    |                         | Naam:     | Aangenast |       |       | Tagwaga       | pie          |       |         |
|                   | These Sue       | n • videlend. | 100 💌 🕫    |                         | Nddill.   | Hangepase |       |       | Toevoeg       | e            |       |         |
|                   |                 |               |            |                         |           |           |       |       |               |              |       |         |
|                   | Kleur:          | Dekkin        | g: 🔫 %     |                         | Locatie:  | - %       | Î     | ř.    |               |              |       |         |
|                   |                 |               |            |                         |           |           | Bald. |       |               |              |       | <b></b> |
| _                 |                 |               |            |                         |           |           | 1000  |       |               |              |       |         |
|                   |                 |               | Verloopvul | ling                    | _         | ,         | < o   | 3     |               | ariis        |       |         |
|                   |                 |               | Verloop:   | Lineair                 | -         | OK        | ۲     | 3     |               | 8 P          | Verlo |         |
|                   |                 |               | Jeg.       |                         |           | Annaleren | 0     | £     | T             | Р            |       |         |
|                   |                 |               | Hoek: (    | 90                      | ٥         |           |       |       |               |              |       |         |
|                   |                 |               | Schaal:    | 100 🔻 %                 |           |           | 0     | 3     | T             | witte letter |       |         |
| 90.75% Doc: 1.14M | /62.8M > 4      |               |            | ] <u>O</u> mkeren       | Dithering | 1         | 0     | £     | T             | grijze lette | r     |         |
| Kleurkiezer       | Monster: 💿 Alle | lagen         |            | [ Uit <u>lijn</u> en me | t laag    |           |       | 9     |               | wit          |       |         |
| 3X3 5X5           | O Huid          | ige laag      |            |                         |           |           | 0     | 3     |               | grijs        |       |         |
| Punt              |                 |               |            |                         |           |           | ٢     | 3     |               | 3            | Verlo |         |

12. Activeer nu de letter H (zwarte) Doe **CTRL+klik** op deze laag

Neem een Aanpassingslaag Verloop met Voorgrondkleur op #0E4A04 en Achtergrondkleur op #CCF6B0. Neem een Lineair verloop met hoek van 90° en Schaal van 100%

| -                                  | Verloopbewerker                                                                                     |                           | ~                                                                                                    |
|------------------------------------|----------------------------------------------------------------------------------------------------|---------------------------|----------------------------------------------------------------------------------------------------|
| Lesje 574 PhotoshopCreaties@NOTI ( | Voorinstelling: Standaard 🔻                                                                         |                           | + 🛛 📹                                                                                                    |
|                                    |                                                                                                    |                           | Annuleren                                                                                                    |
|                                    | Iype: Effen 🔻 Vloelend: 100 💌 %                                                                     | Naam: Aangepast           | Toevoege                                                                                                    |
|                                    | leur: Dekking: V%                                                                                   | Locatie:                  |                                                                                                    |
|                                    |                                                                                                    |                           |                                                                                                    |
|                                    |                                                                                                    |                           |                                                                                                    |
| - H                                |                                                                                                    | ٢                         | ß Lee Verlo                                                                                                    |
| -H                                 | Verfoopvulling                                                                                      | ×                         | 8 <b>Д</b> н Verlo<br>8 <b>Д</b> н                                                                                                    |
| -H                                 | Verloopvuling<br>Verloop:                                                                           | X Ø                       | 8 <mark>Р. н</mark> Verlo<br>8 <mark>Т</mark> . н<br>8 <b>Т</b> . witte                                                                                                    |
| -H                                 | Verloopvulling<br>Verloop:                                                                          | X Ø<br>OK<br>Annuleren Ø  | <ul> <li>В Т иtte</li> <li>В Т grijze</li> </ul>                                                                                                    |
| -H                                 | Verfoopvulling<br>Verfoop:<br>Stjt: Linear<br>Hoek: 1 90 0<br>Schaat 100 9 %                        | X<br>OK<br>Annuleren<br>S | 8         2         н         Verfox.           8         Т         н            8         Т         witte            8         Т         grijze            8         Witte                                                                                                    |
| - H                                | Verloopvuling<br>Verloop:<br>Stjt: Lineair v<br>Hoek: 1990 °<br>Schaak 100 v %<br>Qmkeren Djthering | X<br>OK<br>Annuleren<br>S | 8         9         H         Vertoo.           8         T         H         H           8         T         witte         G           8         T         orijze         G           9         Witte         G         Witte           9         Witte         G         Witte |

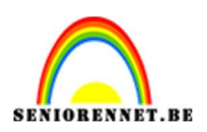

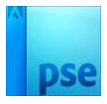

 Pas hetzelfde donkergroene – lichtgroene verloop ook toe op de T, S en de 3<sup>de</sup> O

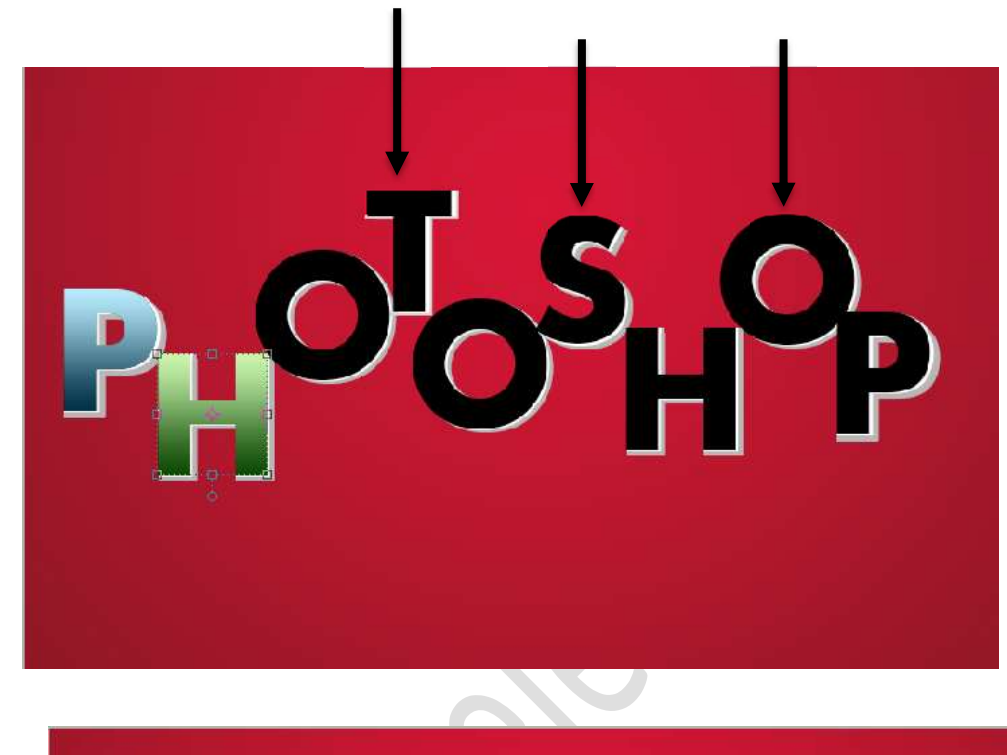

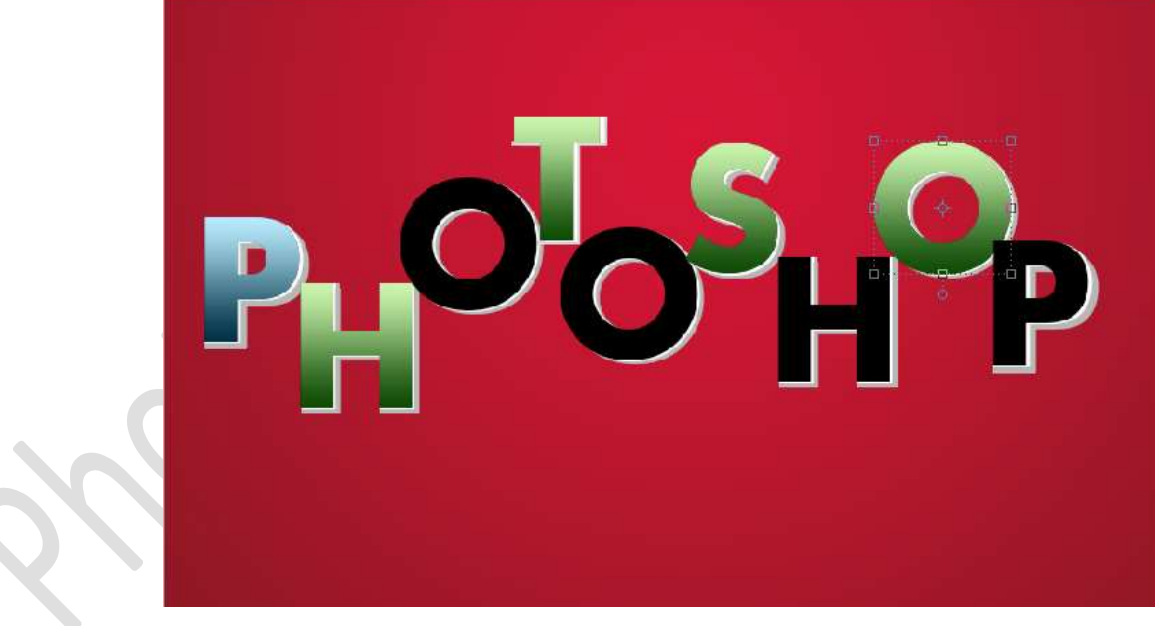

14. Pas het **eerste verloop** van de P toe op de andere letters (1<sup>ste</sup> en 2<sup>de</sup> O – 2<sup>de</sup> H en de 2<sup>de</sup> P).

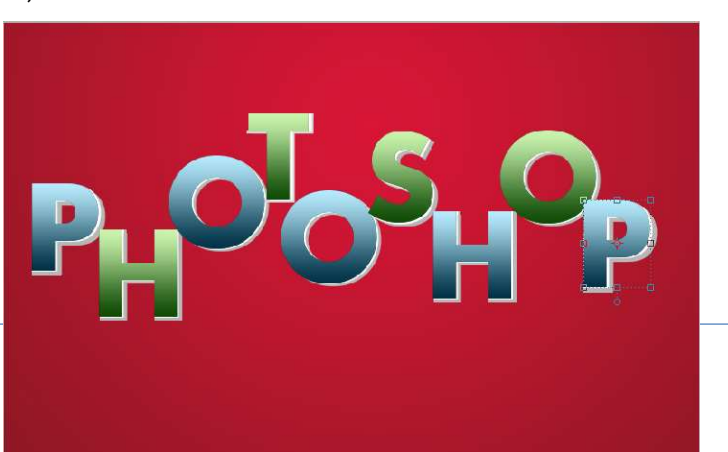

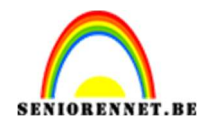

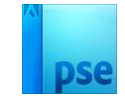

## 15. Laad het Lentepenseel in uw PSE.

Zet Voorgrondkleur op wit.

Plaats boven de Aanpassingslaag Verloop van de eerste P een nieuwe laag en noem deze penseel.

Kies een penseel naar keuze uit dit set.

Doe **CTRL+klik** op de **laag P in zwart**, om een selectie te krijgen van deze letter.

#### Pas de grootte van penseel aan.

Klik met dit penseel op de letter P, zorg wel dat u in de laag penseel staat.

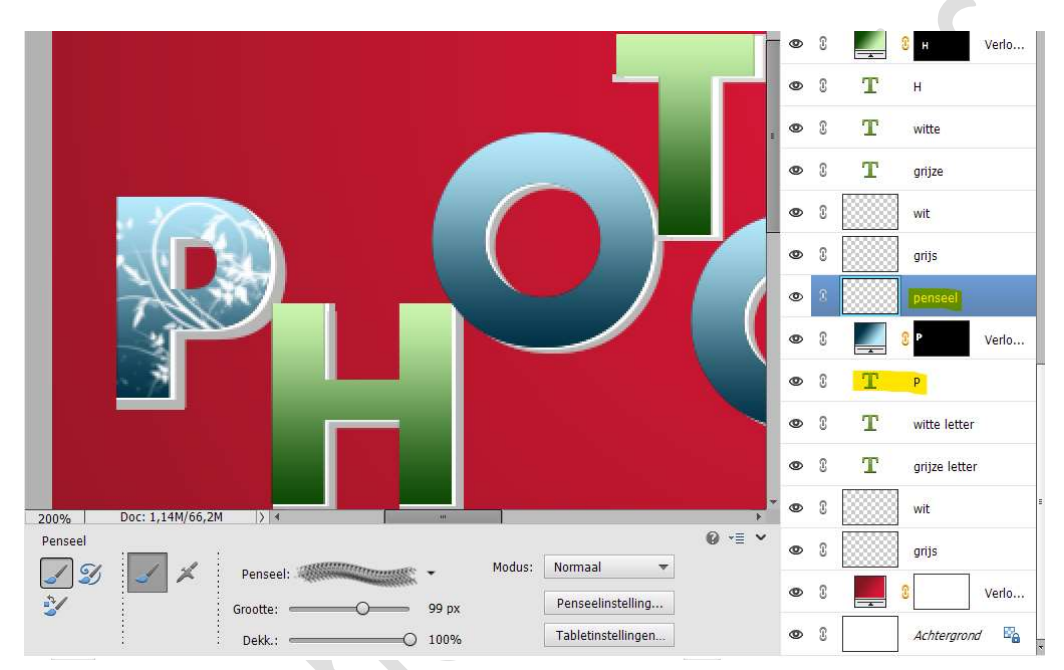

Doe CTRL+D of Deselecteren.

16. Herhaal punt 15 nog ook bij de andere letters.

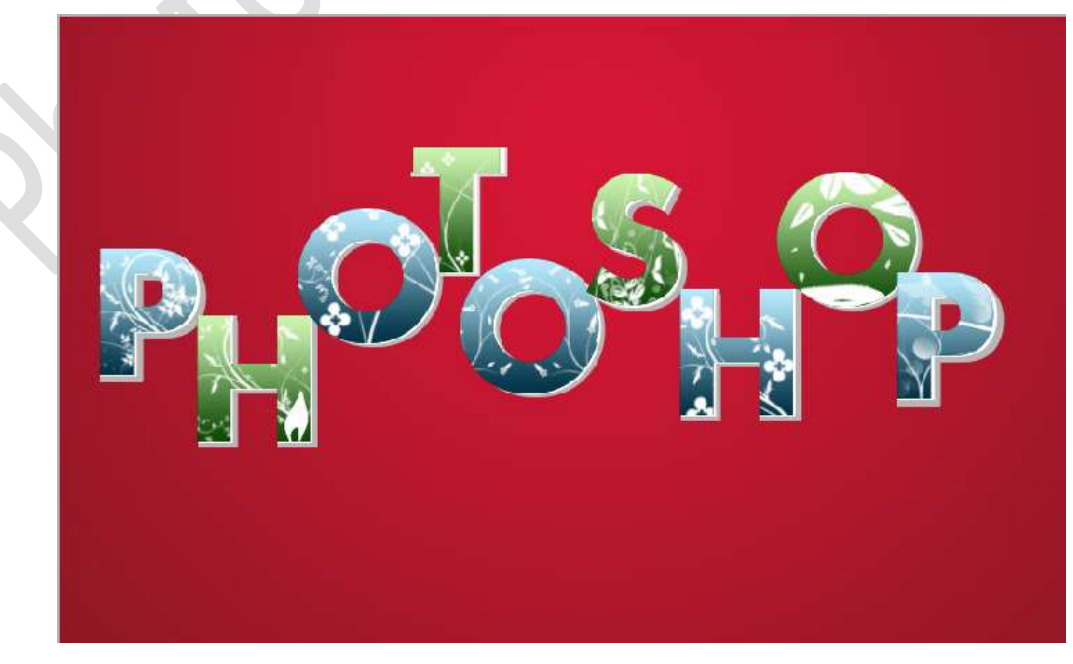

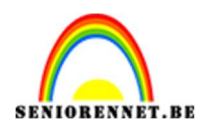

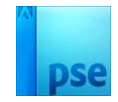

17. Hebt u al een elementversie waar u groepen kan maken.

Maak dan van elke letter een groep, met daarin de verschillende lagen die tot die bepaalde letter behoren.

Indien niet, per letter de verschillende lagen die bij elkaar horen koppelen.

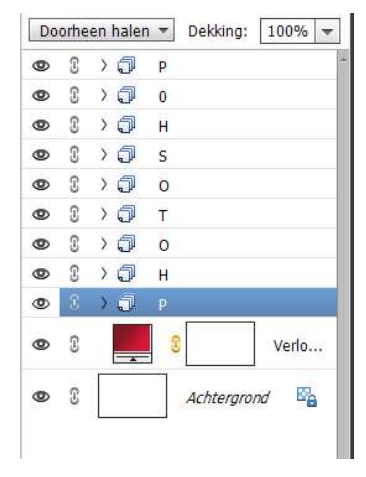

18. Plaats een nieuwe laag boven de Verlooplaag (donkerrode naar helderrode) en noem deze lentebloemen.
Zet Voorgrondkleur op #6EA1B4
Activeer het Penseel lente.
Pas de grootte aan van penseel.
Schilder op deze puntige gebieden.

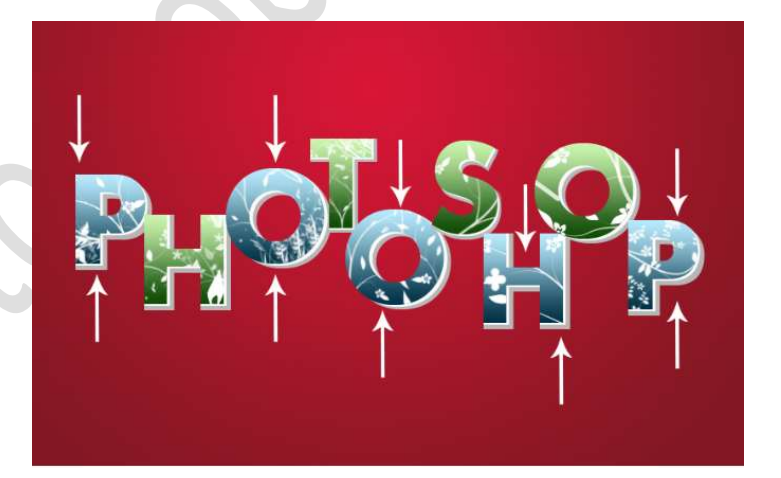

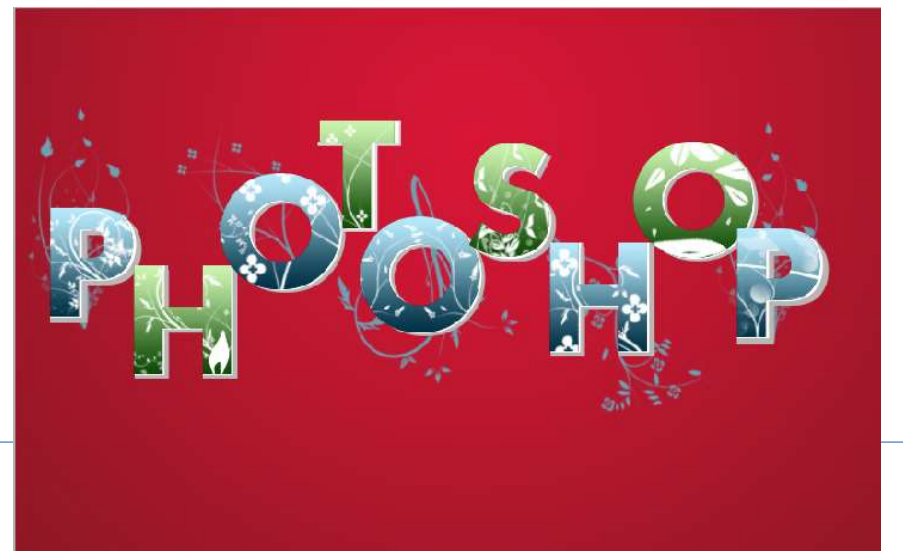

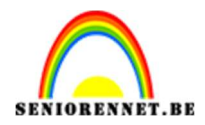

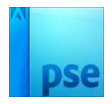

19. Plaats daarboven een nieuwe laag en noem deze groene bloemenpenseel.
Zet Voorgrondkleur op #BEF7A8
Activeer het Penseel lente.
Pas de grootte aan van penseel.
Schilder op deze puntige gebieden.

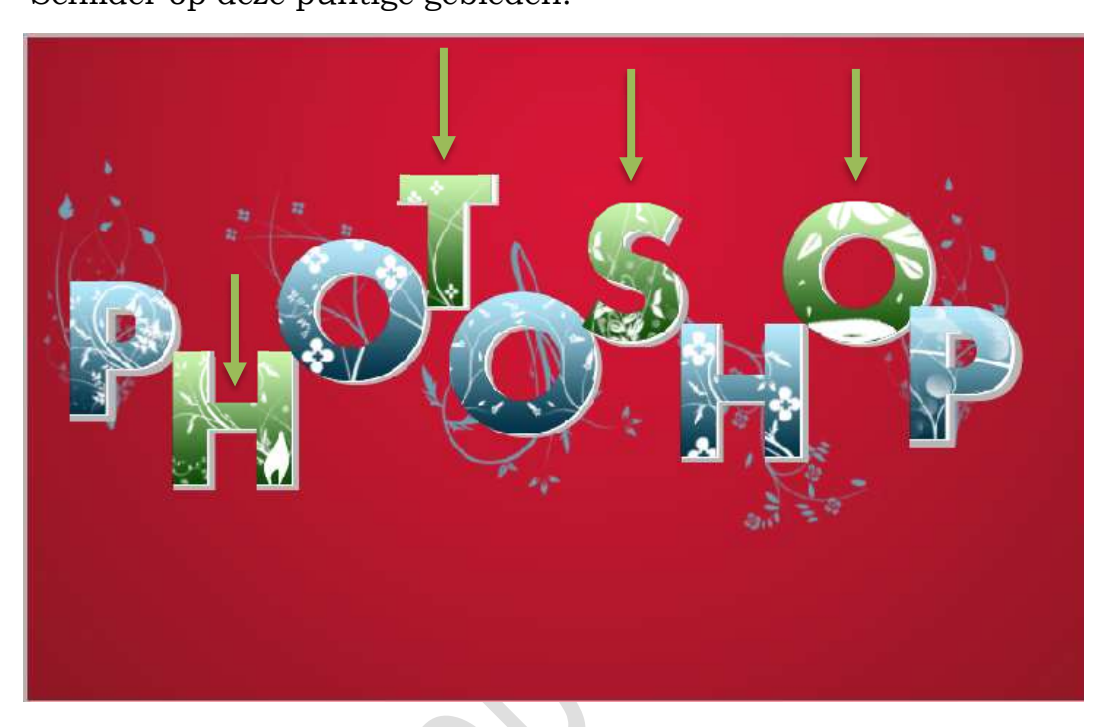

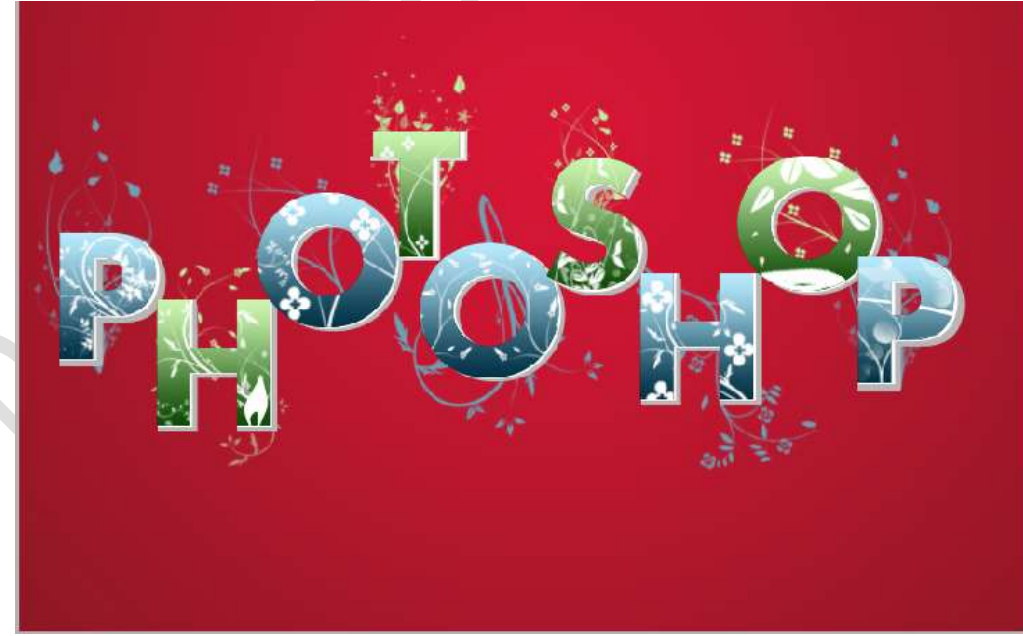

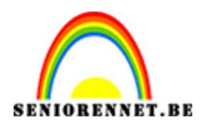

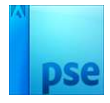

20. Plaats daarboven nog een laag en noem deze **rode bloemenpenseel**. Zet **Voorgrondkleur** op **#8D1725**.

Schilder met verschillende penselen uit dit set rond het tekstgebied.

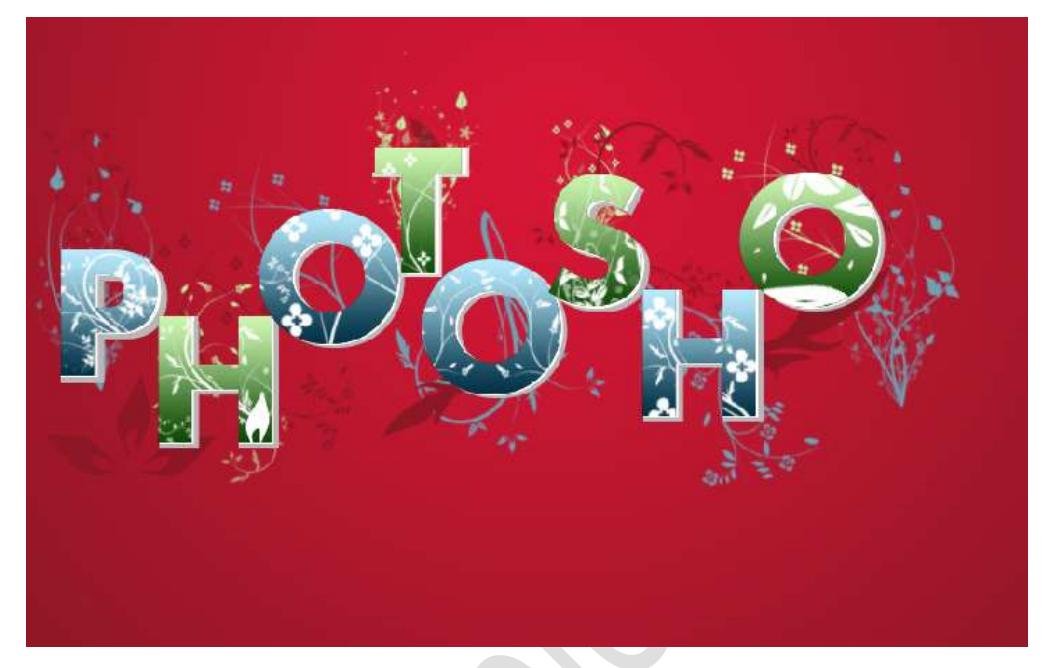

Zet de **laagdekking** van deze laag op **50%** 

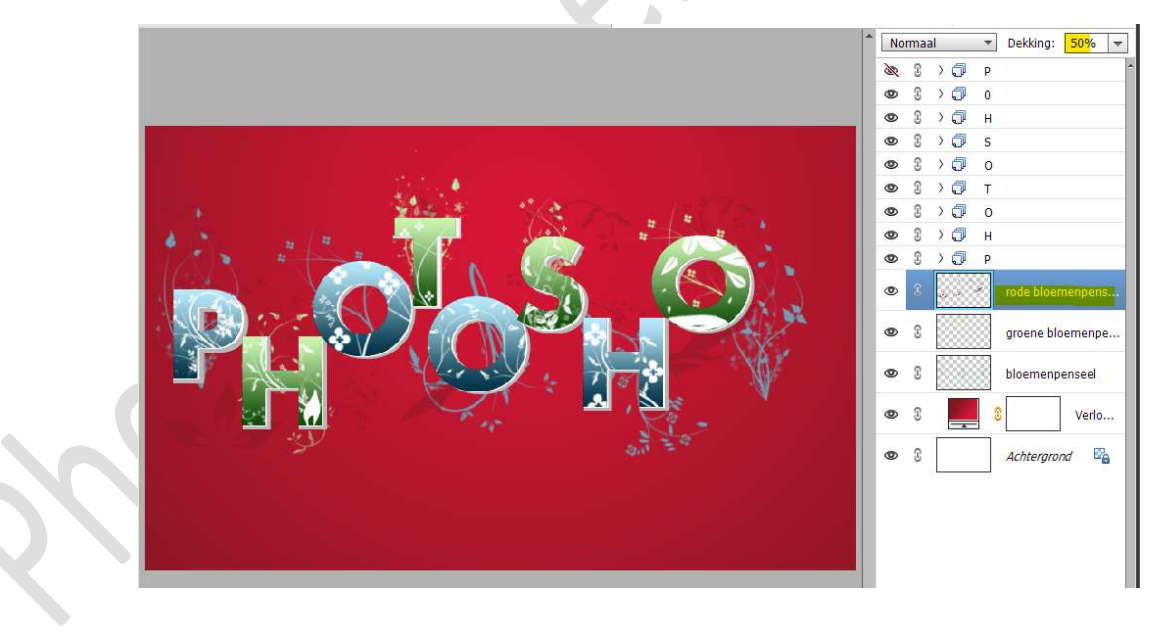

21. Activeer de bovenste laag. Maak een samengevoegde laag (Ctrl+Shift+Alt+E) Werk af naar keuze en vergeet jouw naam niet. Sla op als PSD. Sla op als JPEG: max. 150 kb

Veel plezier ermee NOTI